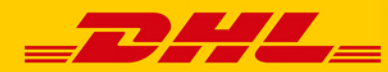

## Instrukcja obsługi OSO – Online Supplies Ordering

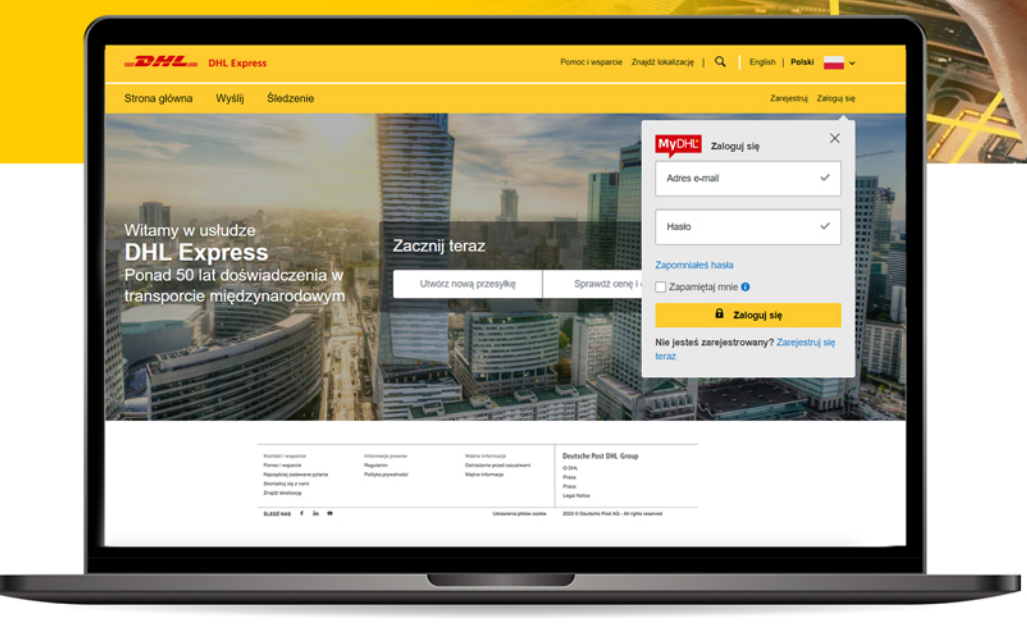

Zaloguj się na MyDHL+konta w MyDHL+

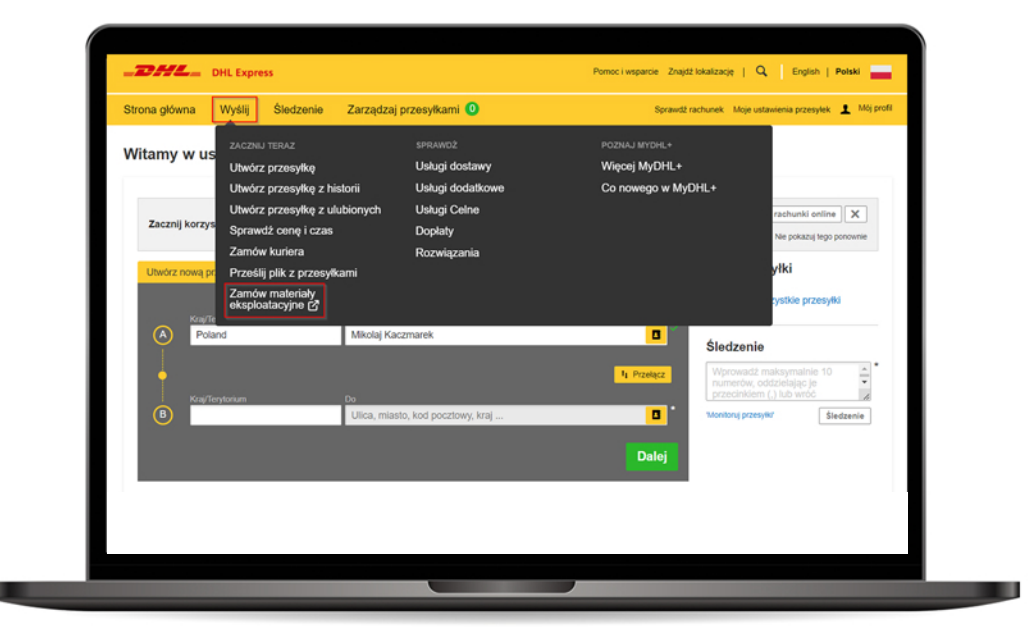

Przejdź do zakładki **Wyślij** z rozwijanej listy wybierz **Zamów materiały eksploatacyjne** 

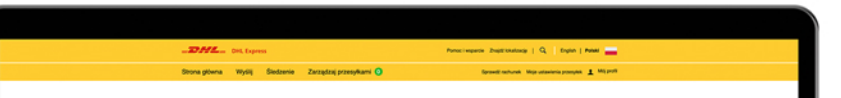

| Instrukcja dla Xilienta<br>1. Zandvalniha Robeljstahn<br>Express (Poland) 50. z o<br>2. Matarialy tepla (sukrazi-<br>4. Riser node zandvala m<br>dist.<br>5. Jeli zapotrzetkowanie na<br>Matadomym.<br>6. Zandvalova Matariały za<br>dni koleczych, pod watari | ch matteriablow ekspisiatacyjnych (<br>n.<br>trywane przez klienta, tylko do pr<br>wskiedci zamobreń kak, aky mieł<br>krymalnie do 60 sztuk opaliował<br>Mietmfały jest większe niż ku, akó<br>skaną dostacrycne kwięterem DHL<br>niem dostępnocie Mietmfałow w | ticiej jako, "Materialy") są realizowane wytą<br>pospiski nalizowanych w teko DHA, Bepress<br>nachodny zapas pospisnych Materialnie<br>każdogo rodzuju (z mojątkiem pudelek nur<br>e wynika z totości wynykek Klienis z totato<br>Espress pod wskazany w zamówniku adm<br>Espress pod wskazany w zamówniku adm | grier de Martentia persolutiquy chi funto se (144,<br>autoritari la de Carlo de Santa de Carlo de Carlo d                                                                                                    |
|----------------------------------------------------------------------------------------------------|----------------------------------------------------------------------------------------------------|----------------------------------------------------------------------------------------------------|----------------------------------------------------------------------------------------------------|
| distrarczone napóčer staju<br>7. Klier ma vogleg de dist<br>8. Wiszeńce pytania propiery                                                                                                    | k koletynen messago kalendar zone<br>seolego zamównenia.<br>s Kerować ds Dpiału Obsługi Kiler                                                                                                    | ym,<br>ta vitud do suvijego Przedstawicięla Handi<br><b>Kontynowi ( 200</b>                                                                                                    |                                                                                                    |
| Xanial Exepanta<br>Paran Exepanta<br>Napapting adaware galaria<br>Garanda (g. g. nari<br>Dagit sudarug)                                                                                                    | bolarmanja pravna<br>Regulariti<br>Pallyka pravatnisi                                                                                                    | Walno Informalja<br>Ostoslovis post resultant<br>Walno informaça                                                                                                    | Dectode Post Dik Group<br>0 Die<br>10 Die<br>10 Die |
| SLEEDANS f in O                                                                                                    |                                                                                                    | Ustaviaria plida motia                                                                                                    | 2023 O Douburke Post All - All rights warned                                                                                                    |

Jeszcze przed złożeniem zamówienia zapoznaj się z **wewnętrzną instrukcją**. Następnie wciśnij **Kontynuuj** i przejdź do składania zamówienia.

Strona przekieruje Cię automatycznie do **kreatora nowego zamówienia**. **Wprowadź swój numer konta Klienta DHL**.

Jeśli **numer konta jest poprawny** zostanie wyświetlona **nazwa firmy**, którą DHL posiada dla konta.

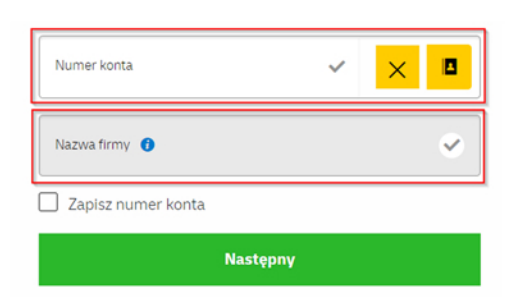

Jeśli **nie jest to firma**, do której dostarczane są materiały eksploatacyjne, **kliknij pole**, aby je edytować. Nazwa firmy 🕜

Jeśli chcesz **zapisać ten numer konta** dla przyszłych zamówień, zaznacz rubrykę **Zapisz numer konta**.

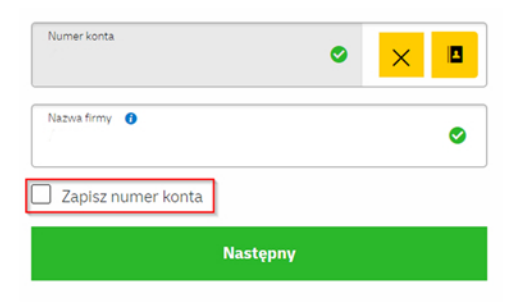

Aby w przyszłości **wyszukać tak zapisany numer**, wystarczy w trakcie tworzenia zamówienia **kliknąć w ikonkę listy**, znajdującą się po prawej stronie pola.

Co ważne, jeśli zmienisz nazwę firmy, zostanie ona wyświetlona przy następnym zamówieniu. W razie potrzeby, dane można ponownie edytować.

|                   |    |           | 🕲 Wyczyść  | Książka adresowa |   |
|-------------------|----|-----------|------------|------------------|---|
| Kraj              | ×ŏ | Miasto    |            | ٢                |   |
| Kod pocztowy      | ٥  | Ulica     |            | ٢                |   |
| Numer domu        | ٢  | Budynek   |            |                  |   |
| Osoba kontaktoina | ٥  | Telefon   |            | ٥                |   |
| Adres e-mail      | ٥  | Dodatkowe | informacje |                  |   |
|                   |    |           | Powrót     | Następny         |   |
|                   |    |           |            |                  | - |

Numer konta

## Przejdź dalej i **wprowadź adres** dostawy.

5

Adres dostawy i dane kontaktowe użyte w ostatnim zamówieniu zostaną wyświetlone przy następnym zamówieniu. Aby wprowadzić zupełnie nowy adres, użyj przycisku "Wyczyść" znajdującego się u góry strony.

Jeśli masz wiele adresów dostawy, zalecamy dodanie ich najpierw do książki adresowej a następnie wybieranie z niej podczas składania zamówienia.

|                                                                                                    | Penner i segunte divest tilvelanog   Q, English   Palaké                                                                                                    |
|----------------------------------------------------------------------------------------------------|----------------------------------------------------------------------------------------------------|
| BOX 5<br>Kind probability (Block suppliers 03) 1005 Pro 6000<br>Onesetion (1 *** 12 337 mm* 322 mm* 346 mm | To A<br>Bargeryan<br>solution<br>sol<br>Data solution (a) phonestry (<br>Makayundua solution(a)<br>analoguada (<br>Solution)<br>Solution(a)<br>Solution(a |
|                                                                                                    |                                                                                                    |
|                                                                                                    | Limit wynosi 60<br>w ciągu 30 dni.<br>Zamówiono 60.                                                                                                    |
|                                                                                                    | Liczba sztuk na jednostkę: 1<br>Maksymalna wielkość<br>zamówienia: 60                                                                                                    |

Kliknij **Dalej** aby wybrać produkty, które chcesz zamówić. Wprowadź wymaganą **liczbę opakowań** dla każdej pozycji i **gotowe**!

W okresie 30 dni zamówienie można złożyć raz. System dodatkowo poinformuje Cię, jaka jest maksymalna liczba sztuk wybranego materiału możliwa do zamówienia. Co istotne, istnieją również ograniczenia czasowe – w danym okresie możesz mieć możliwość realizacji mniejszego zlecenia.